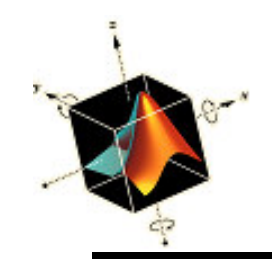

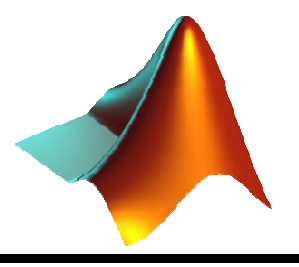

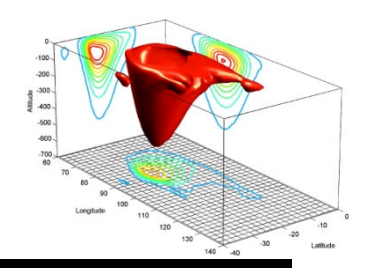

z

# Creación de interfaces de usuario con MATLAB

Pedro Corcuera Dpto. Matemática Aplicada y Ciencias de la Computación Universidad de Cantabria

corcuerp@unican.es

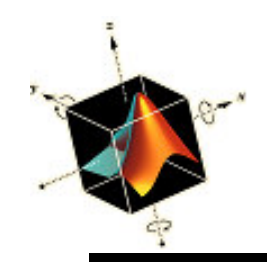

### Objetivos

- Aprender a crear interfaces de usuario desde el entorno Matlab
- Utilizar la capacidad de generación de código de Matlab para distribuir aplicaciones

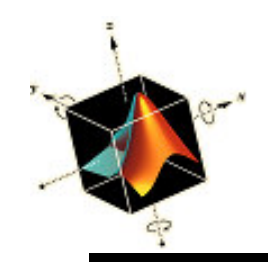

# Indice

- Interfaces de usuario (GUI)
- Creación de GUIs con GUIDE
- Ejemplo de desarrollo GUI
- Generación de ejecutable

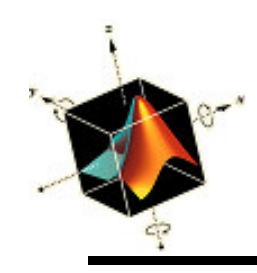

- Una GUI debe ser consistente y fácilmente entendida por el usuario
- Proporciona al usuario con la habilidad de usar un programa sin tener que preocuparse sobre los comandos para ejecutar un programa
- Los componentes habituales de una GUI son
  - Pushbuttons
  - Sliders
  - List boxes
  - Menus, ..etc

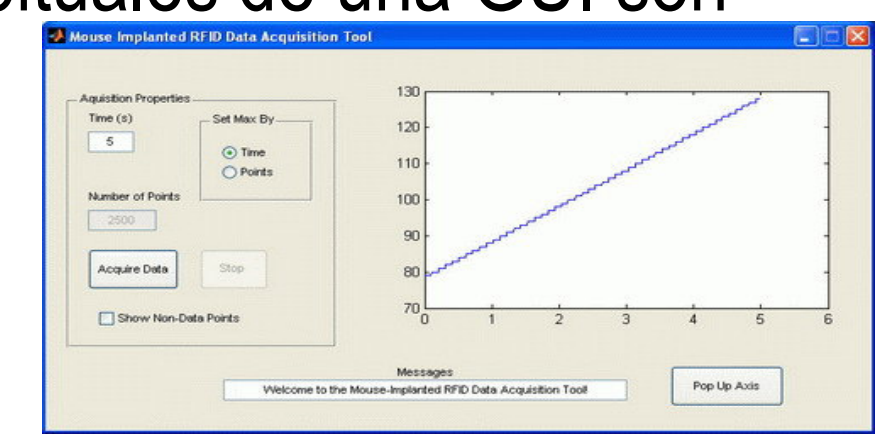

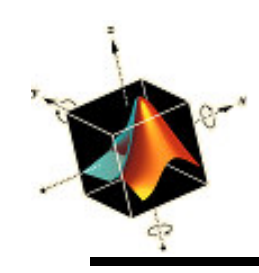

# Características esenciales de una GUI

- Componentes
  - Gráficos
    - pushbuttons, edit boxes, sliders, labels, menus, etc...
  - Estáticos
    - Frames, text strings,...
  - Ambos se crean usando la funcion uicontrol
- Figuras los componentes están contenidos en figuras
- Callbacks son funciones que realizan las acciones requeridas cuando un componente se activa

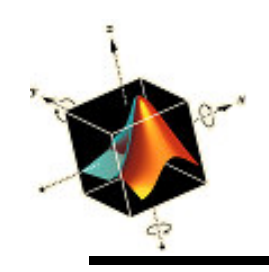

- MATLAB dispone de una utilidad para el desarrollo interactivo de interfaces de usuario (GUI) llamado GUIDE
- Para ello se escribe el comando guide o se pulsa sobre su icono en el entorno de desarrollo Matlab

|                                                  | _                                                                                                    | 201                                                                                                    |
|--------------------------------------------------|----------------------------------------------------------------------------------------------------|----------------------------------------------------------------------------------------------------|
| Di <u>s</u> tributed <u>D</u> esktop <u>W</u> ir | ndow <u>H</u> elp                                                                                                    |                                                                                                    |
| 陀   💐 🚮 🖹   🥝   Cu                               | rrent Directory: F:\u                                                                                                | isers\pedro_lima2_new\Libro                                                                                        |
| What's GUIDE                                     |                                                                                                    |                                                                                                    |
| Workspace                                        | × § □ ≁                                                                                                    | Command Window                                                                                                    |
| ? ▼ Stack: Base ▼                                |                                                                                                    | New to MATLAB? Watch                                                                                               |
| lue Min                                          | Max                                                                                                    | >> guide                                                                                                    |
|                                                  |                                                                                                    |                                                                                                    |
|                                                  |                                                                                                    |                                                                                                    |
|                                                  |                                                                                                    |                                                                                                    |
|                                                  | Di <u>s</u> tributed <u>D</u> esktop <u>W</u> in<br>Win<br>What's <u>GUIDE</u><br>Workspace<br>Stack: Base<br>ue Min | Distributed Desktop Window Help  Current Directory: F:\u  What's GUIDE  Workspace + 2 ? ×  Stack: Base  ue Min Max |

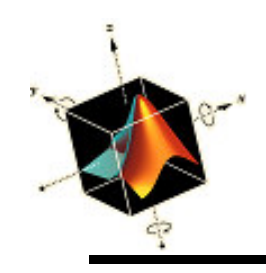

• Aparece una ventana para seleccionar plantillas o abrir GUIs existentes

| GUIDE Quick Start                                                     |                                                     |
|-----------------------------------------------------------------------|-----------------------------------------------------|
| Create New GUI Open Exist                                             | ing GUI                                             |
| GUIDE templates                                                       | Preview                                             |
| GUI with Ocontrols<br>GUI with Axes and Menu<br>Modal Question Dialog | BLANK                                               |
| Save on startup as: F:tusers                                          | 3\pedro_lima2_new\Libros\Magrab_Matlab\sourc Browse |
|                                                                       | OK Cancel Help                                      |

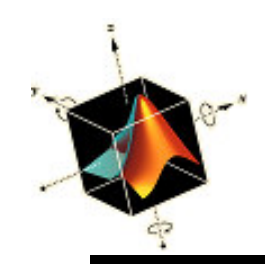

• Ventana de desarrollo GUI

| 1 | untitle    | ed.fig | -           | 1   |       | -         |           |          | -     |              |       | _        | -        |              |           | X |   |
|---|------------|--------|-------------|-----|-------|-----------|-----------|----------|-------|--------------|-------|----------|----------|--------------|-----------|---|---|
|   | File       | Edit   | Viev<br>V 🗈 | w l | ayout | t :<br>~√ | Tool<br># | s<br>Ext | Help  | S 🛋          | a∆    |          |          |              |           |   |   |
|   |            |        | ~ ~         |     |       |           | Ф         |          |       |              | *6    | <b>•</b> |          |              |           |   | ~ |
|   | ۲<br>هاهها |        |             |     |       |           |           |          |       |              |       |          |          |              |           |   |   |
|   |            | -      |             |     |       | _         | -         |          |       |              |       |          |          |              |           |   |   |
|   | T IN       |        |             |     |       |           |           |          |       |              |       |          |          |              |           |   |   |
|   | ⊡≣!<br>∎₩  |        |             |     |       |           |           |          |       |              |       |          | 1        |              |           |   |   |
|   |            |        |             |     |       |           |           |          |       |              |       |          |          |              |           |   |   |
|   | <b>x</b>   |        |             |     |       |           |           |          |       |              |       |          |          |              |           |   |   |
|   |            |        |             |     |       |           |           |          |       |              |       |          |          |              |           | Η |   |
|   |            |        |             |     |       |           |           |          |       |              |       |          |          |              |           |   |   |
|   |            |        |             |     |       |           |           |          |       |              |       |          |          |              |           |   |   |
|   |            |        |             |     |       |           |           |          |       |              |       |          |          |              |           |   |   |
|   |            |        |             |     |       |           |           |          |       |              |       |          |          |              |           |   |   |
|   |            |        |             |     |       |           |           |          |       |              |       |          |          |              |           | - |   |
|   |            |        |             |     |       |           |           |          |       |              |       |          |          |              |           |   |   |
|   |            |        |             |     |       |           |           |          |       |              |       |          |          |              |           |   | ~ |
| _ |            | <      |             |     |       |           |           |          | Curro | nt Point: 11 | าศ    |          | Position | 1520 380     | 560 4201  | > | _ |
|   | _          | _      | _           | -   | -     |           | _         | _        | Jone  | ni Point. [I | 0, 0J |          | Position | [320, 380, 1 | 560, 420] |   |   |

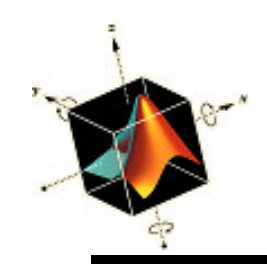

• Cambio de preferencias para mostrar nombres

| ø | untitled.fig                                                        |                                                                 |          |    | A Preferences                                                                                                    |                                                                                                    |      |
|---|---------------------------------------------------------------------|-----------------------------------------------------------------|----------|----|----------------------------------------------------------------------------------------------------|----------------------------------------------------------------------------------------------------|------|
|   | File Edit                                                           | View La                                                         | yout Too | ls | General                                                                                                    | GUIDE Preferences                                                                                                    |      |
|   | File Edit<br>Close<br>Save<br>Save<br>Export<br>Preference<br>Print | View La<br>Ctrl+N<br>Ctrl+O<br>Ctrl+W<br>Ctrl+S<br>E5<br>Ctrl+P |          |    | <ul> <li>General</li> <li>MAT-Files</li> <li>Confirmation Dialogs</li> <li>Source Control</li> <li>Multithreading</li> <li>Fonts</li> <li>Colors</li> <li>M-Lint</li> <li>Command Window</li> <li>Command History</li> <li>Editor/Debugger</li> <li>Help</li> <li>Web</li> <li>Current Directory</li> <li>Array Editor</li> <li>Workspace</li> <li>GUIDE</li> <li>Time Series Tools</li> <li>Figure Copy Template</li> <li>Report Generator</li> <li>SystemTest</li> <li>Database Toolbox</li> <li>Virtual Reality</li> <li>Simulink</li> <li>Simscape</li> </ul> | GUIDE Preferences  Show toolbar  Show names in component palette  Show file extension in window title  Show file path in window title  Add comments for newly generated callback functions |      |
|   | <                                                                   |                                                                 |          |    |                                                                                                    | OK Cancel Apply                                                                                                    | Help |
|   | -                                                                   |                                                                 | -        | -  | L                                                                                                    |                                                                                                    |      |

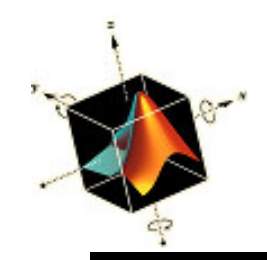

| 🕤 untitled.fig  |        |        |        |                                       |        | -            |          |          | -                     |           | x    |
|-----------------|--------|--------|--------|---------------------------------------|--------|--------------|----------|----------|-----------------------|-----------|------|
| File Edit Vie   | w Layo | out To | ools H | elp                                   |        |              |          |          |                       |           |      |
|                 |        | ~   ₽  | s 🌠 🗄  | 1 📷   🖻                               | ] 🛃 💖  |              |          |          |                       |           |      |
| Relect          |        |        |        | · · · · · · · · · · · · · · · · · · · |        |              |          |          |                       |           | -    |
| 📧 Push Button   |        |        |        |                                       |        |              |          |          |                       |           |      |
| Slider          |        |        |        |                                       |        |              |          |          |                       |           |      |
| Radio Button    |        |        |        |                                       |        |              |          |          |                       |           |      |
| 🗹 Check Box     |        |        |        |                                       |        |              |          |          |                       |           |      |
| Edit Text       |        |        |        |                                       |        |              |          |          |                       |           |      |
| THE Static Text |        |        |        |                                       |        |              |          |          |                       |           |      |
| 📼 Pop-up Menu   |        |        |        |                                       |        |              |          |          |                       |           |      |
| El Listbox      |        |        |        |                                       |        |              |          |          |                       |           |      |
| Toggle Button   |        |        |        |                                       |        |              |          |          |                       |           |      |
| Axes            |        |        |        |                                       |        |              |          |          |                       |           |      |
| Panel           |        |        |        |                                       |        |              |          |          |                       |           |      |
| Button Group    |        |        |        |                                       |        |              |          |          |                       |           |      |
| ActiveX Control |        |        |        |                                       |        |              |          |          |                       |           |      |
|                 |        |        |        |                                       |        |              |          |          |                       |           |      |
|                 |        |        |        |                                       |        |              |          |          |                       |           |      |
|                 |        |        |        |                                       |        |              |          |          |                       |           |      |
|                 |        |        |        |                                       |        |              |          |          |                       |           |      |
|                 | <      |        |        |                                       |        |              |          |          |                       |           |      |
|                 |        |        |        |                                       | Curren | t Point: [44 | 18, 413] | Position | n: <b>(520, 380</b> , | 560, 420] |      |
|                 |        |        |        |                                       | ,      |              | -        | ,        |                       |           | <br> |

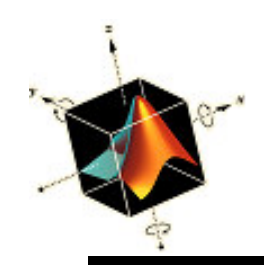

- El editor permite construir interfaces arrastrando y soltando componentes en el área de diseño de la GUI
- Todas las GUIs creadas con guide empiezan con una función inicial (callback) que se invoca cuando se invoca la interfaz
- La operación automática de guardado (save) genera un fichero .m y un fichero .fig
- El fichero .fig contiene el diseño del GUI en binario y el fichero .m contiene el código que controla el GUI

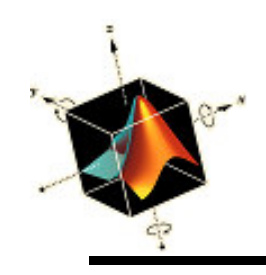

• Componentes disponibles en la paleta

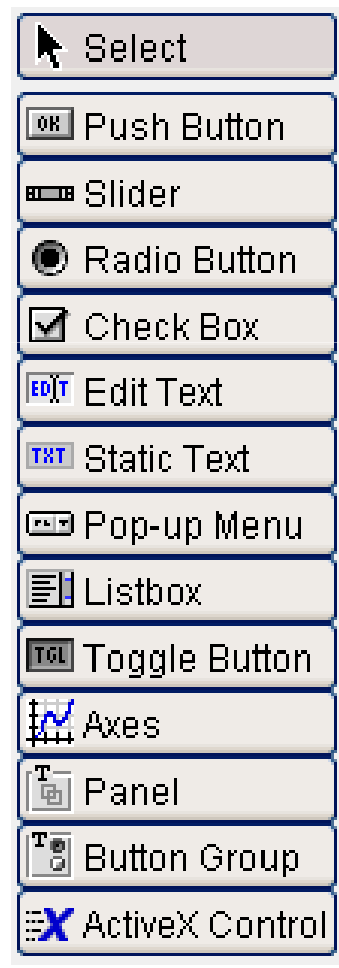

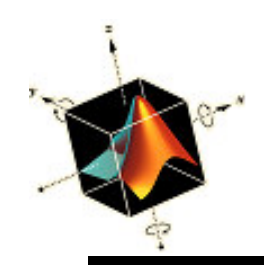

- La interfaz que se desarrollará consiste en permitir al usuario seleccionar entre tres conjuntos de datos y mostrarlos según tres tipos de gráficos
- Para ello se insertarán los componentes adecuados desde la paleta de componentes (Push Buttons, Panel, Static Text box, Pop-up Menu, y Axes)
- Se puede redimensionar el tamaño del canvas de la interfaz en modo diseño, aunque después se puede modificar haciendo uso de Tools

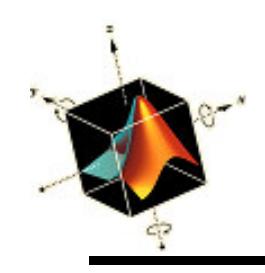

• Se inserta un Push Button y por duplicación dos más

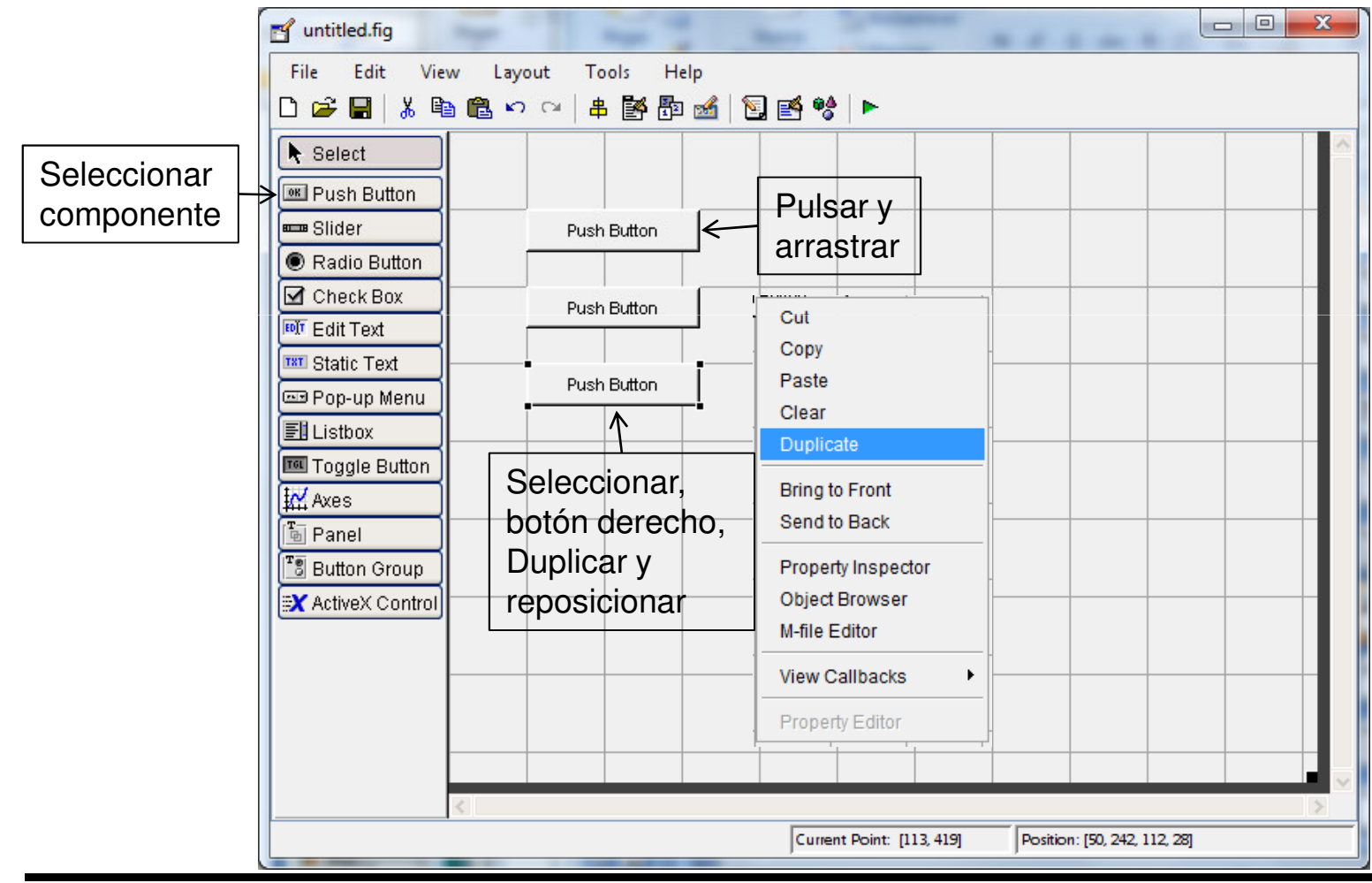

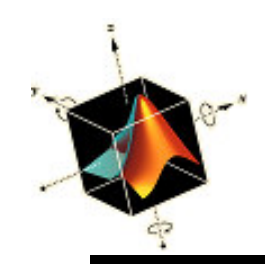

• Se añade un Panel para colocar los botones dentro

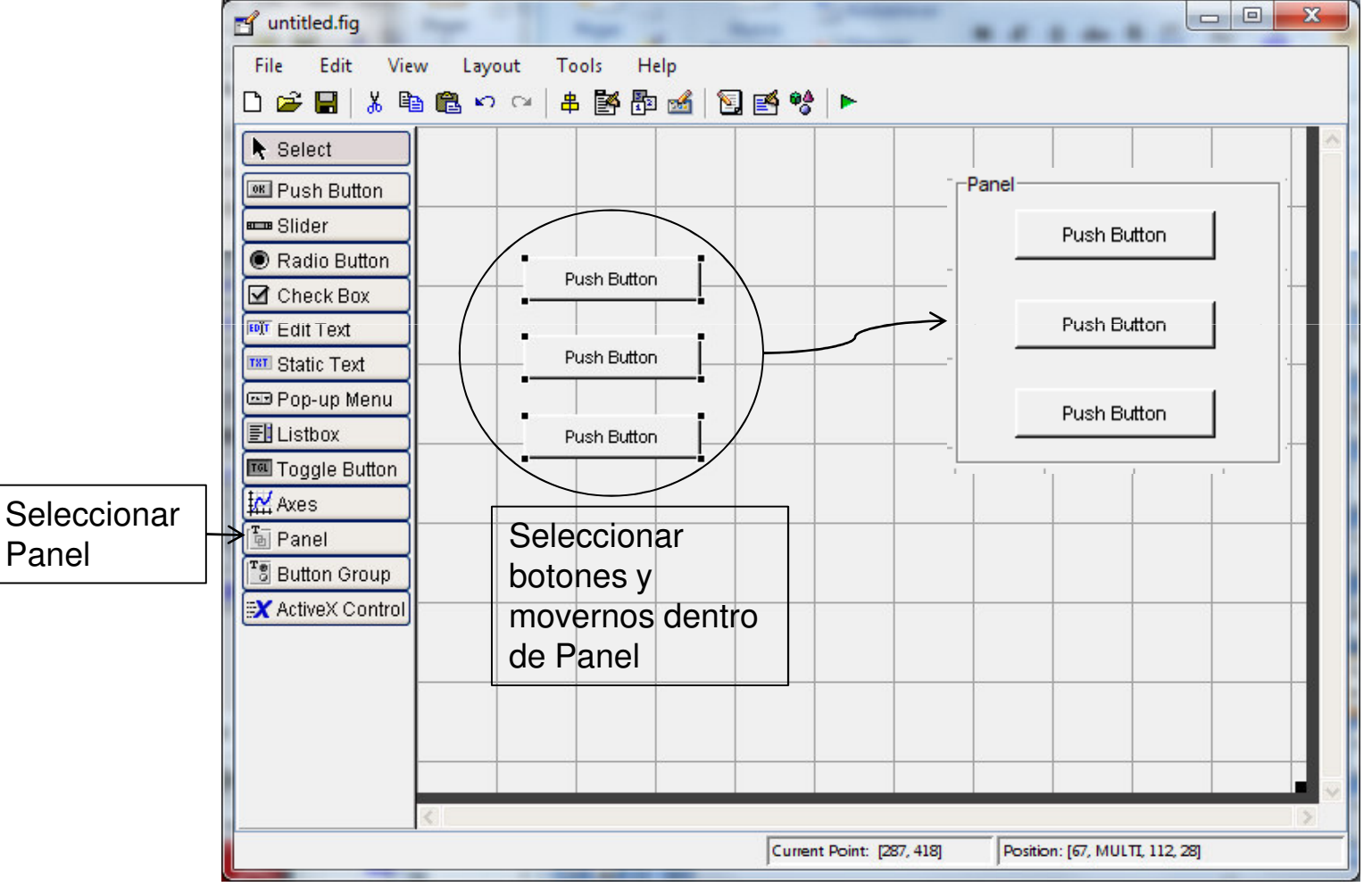

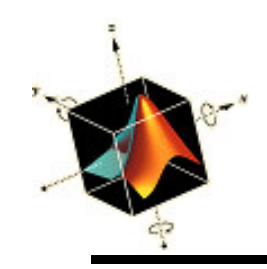

#### • Añadir Static Text, Pop-up Menu y Axis

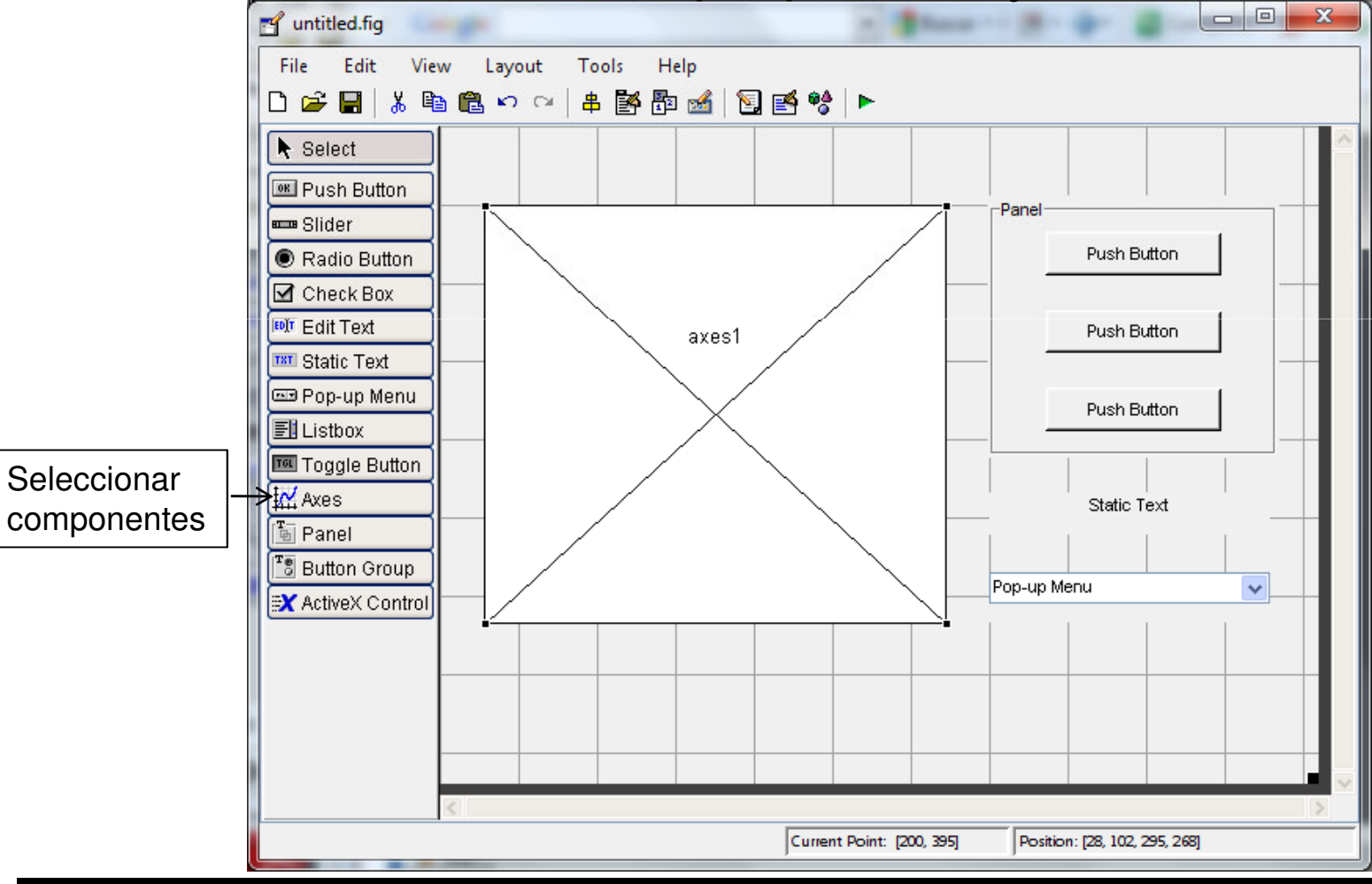

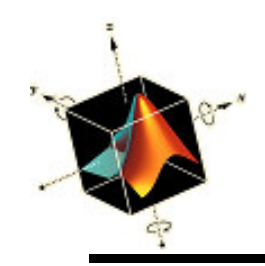

#### • Alineamiento de objetos

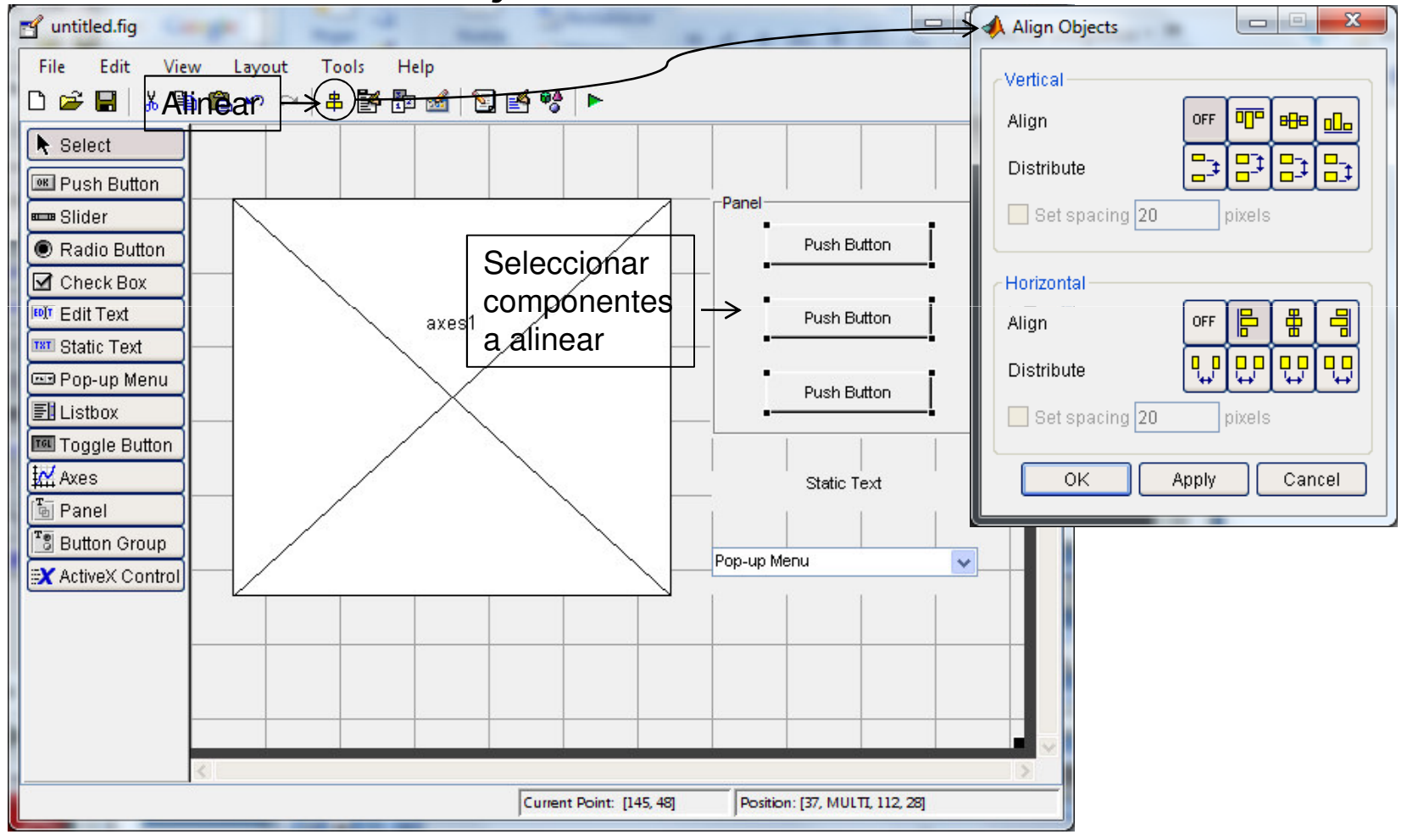

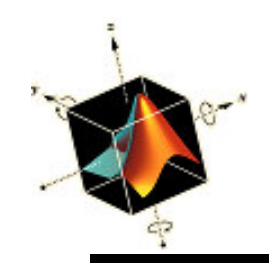

Modificación de propiedades con Property Inspector

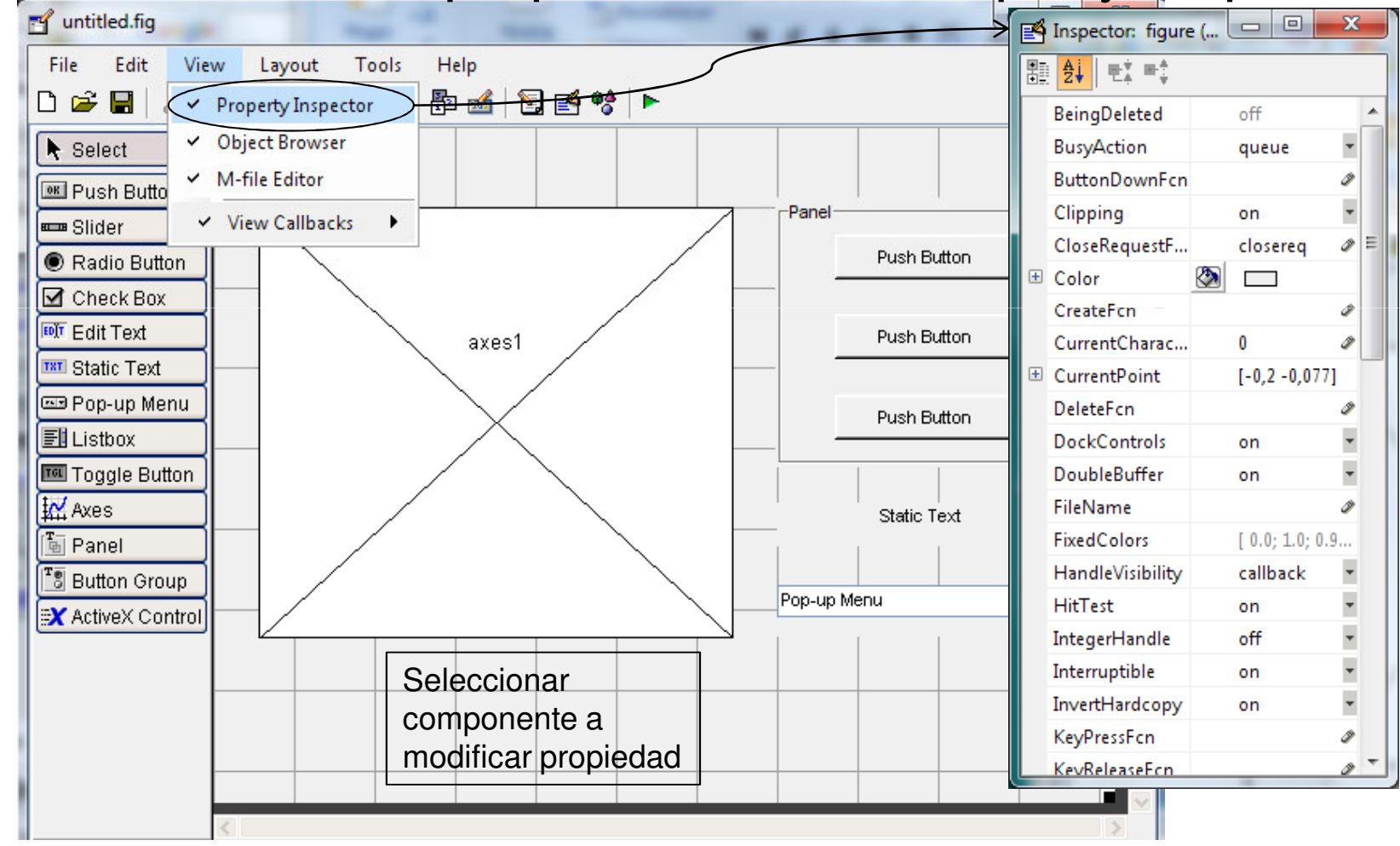

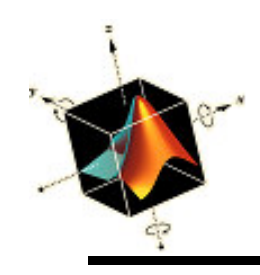

- Modificación de propiedades con Property Inspector:
  - Figure, Name: GUI Simple
  - Panel, Title: Tipos de gráficos
  - Push Button, String: Surf, Tag: surf\_pb
  - Push Button, String: Mesh, Tag: mesh\_pb
  - Push Button, String: Contour, Tag: contour\_pb
  - Static Text, String: Seleccionar datos
  - Pop-up Menu, String: (editor) peaks, membrane, sinc
     Tag: plot\_popup
- Grabar GUI. File Save As: ejm\_gui (sufijo .fig)

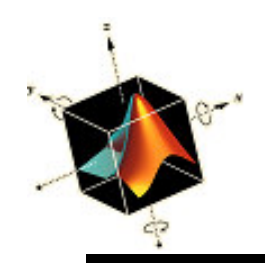

#### • Se puede activar (Run) la GUI y editar el código

| File Edit View Layout Tools Help   Help Help Help   Help Help   Help Help     Run     Editor código     1     Tipos de gráficos                                                                                                    |
|----------------------------------------------------------------------------------------------------|
| Image: Image: Image |
| Editor código                                                                                                    |
|                                                                                                    |
|                                                                                                    |
| C Editor - F:\users\pedro_lima2_new\Libros\Magrab_Matlab\source\ejm_gui.m                                                                                                    |
| File Edit Text Go Cell Tools Debug Desktop Window Halp                                                                                                    |
|                                                                                                    |
|                                                                                                    |
|                                                                                                    |
| 1 = function varargout = ejm_gui (varargin)                                                                                                    |
| 2 - 's EJM GUI M-file for ejm gui.fig                                                                                                    |
| 3 % EJM GUI, by itself, creates a new EJM GUI or raises                                                                                                    |
| 5 %                                                                                                    |
| 6 % H = EJM GUI returns the handle to a new EJM GUI or t                                                                                                    |
| 7 % the existing singleton*.                                                                                                    |
| 8 8 0.2                                                                                                    |
| 9 % EJM_GUI('CALLBACK', hObject, eventData, handles,) ca                                                                                                    |
| 10 % function named CALLBACK in EJM_GUI.M with the given                                                                                                    |
| 11 %                                                                                                    |
| 12 % EJM_GUI('Property','Value',) creates a new EJM_GU 0 0.2 0.4 0.6 0.8 1                                                                                                    |
| 13 * existing singleton*. Starting from the left, proper                                                                                                    |
| 14 % applied to the GUI before ejm_gui_OpeningFcn gets ca                                                                                                    |
| 15 s unrecognized property name or invalid value makes pr                                                                                                    |
| 16 s stop. All inputs are passed to ejm_gul_OpeningFcn v                                                                                                    |
| 18 * *See GUI Ontions on GUIDE's Tools menu Choose "GUI                                                                                                    |
| 19 3 instance to run (singleton)".                                                                                                    |
|                                                                                                    |
| ejm_gui   Ln 1 Col 1   OVR                                                                                                    |

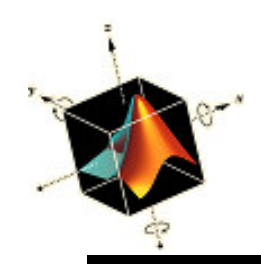

- Se puede adaptar el código generado por GUIDE para ejecutarse cuando se seleccionan los controles
- El código de usuario introducido se llama *funciones callback*. El editor M facilita la navegación por estas funciones con el icono Show Functions

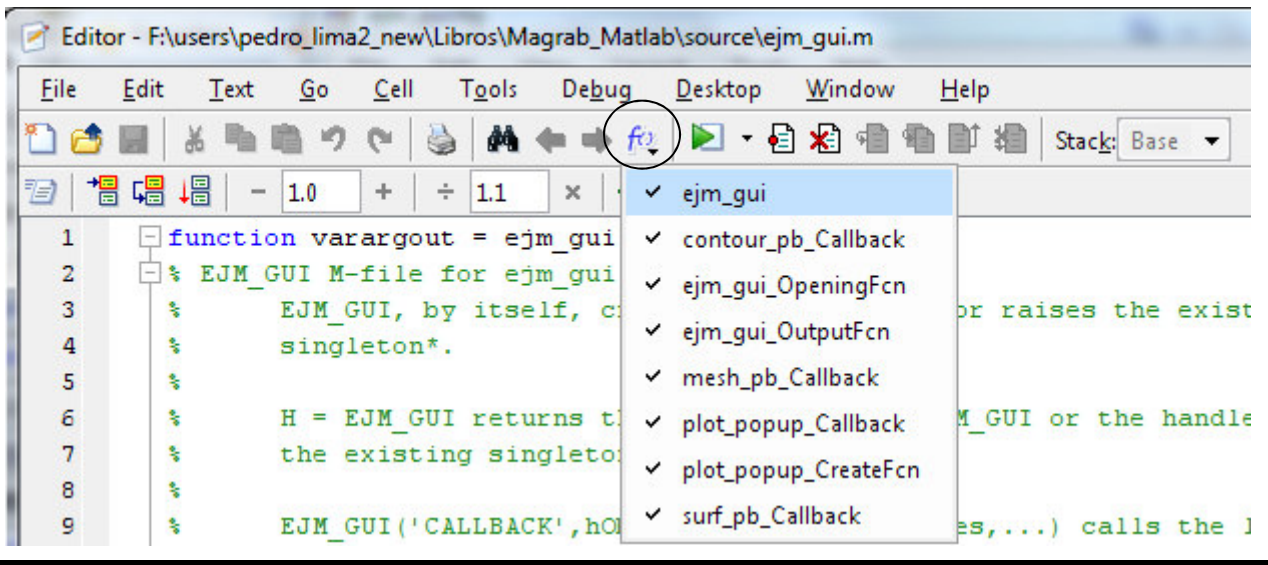

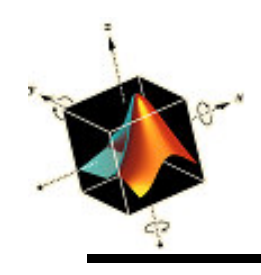

- Primero se modifica la función OpeningFcn que se ejecuta al inicio de ejecutar el GUI
- En esta función se puede cargar o crear datos a usar en el GUI y realizar algunos gráficos iniciales
- Para compartir datos dentro del GUI se usa la estructura handles que se pasa entre funciones

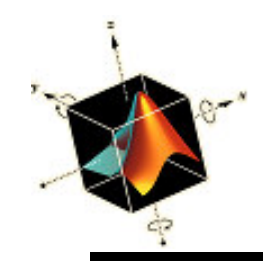

function ejm gui OpeningFcn(hObject, eventdata, handles, varargin) % This function has no output args, see OutputFcn. % hObject handle to figure % eventdata reserved - to be defined in a future version of MATLAB % handles structure with handles and user data (see GUIDATA) % varargin command line arguments to ejm gui (see VARARGIN) % Create the data to plot handles.peaks = peaks(35); handles.membrane = membrane; [x,y]=meshgrid(-8:0.5:8); Código añadido  $r=sqrt(x.^{2} + y.^{2}) + eps;$ sinc = sin(r)./r;handles.sinc = sinc; handles.current\_data = handles.peaks; surf(handles.current data); % Choose default command line output for ejm gui Argumento retornado % Update handles structure cuando se invoca el GUI guidata(hObject, handles); ← Línea que actualiza la GUI

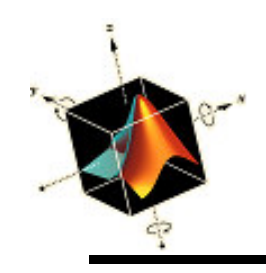

• Después de introducir el código se activa la GUI

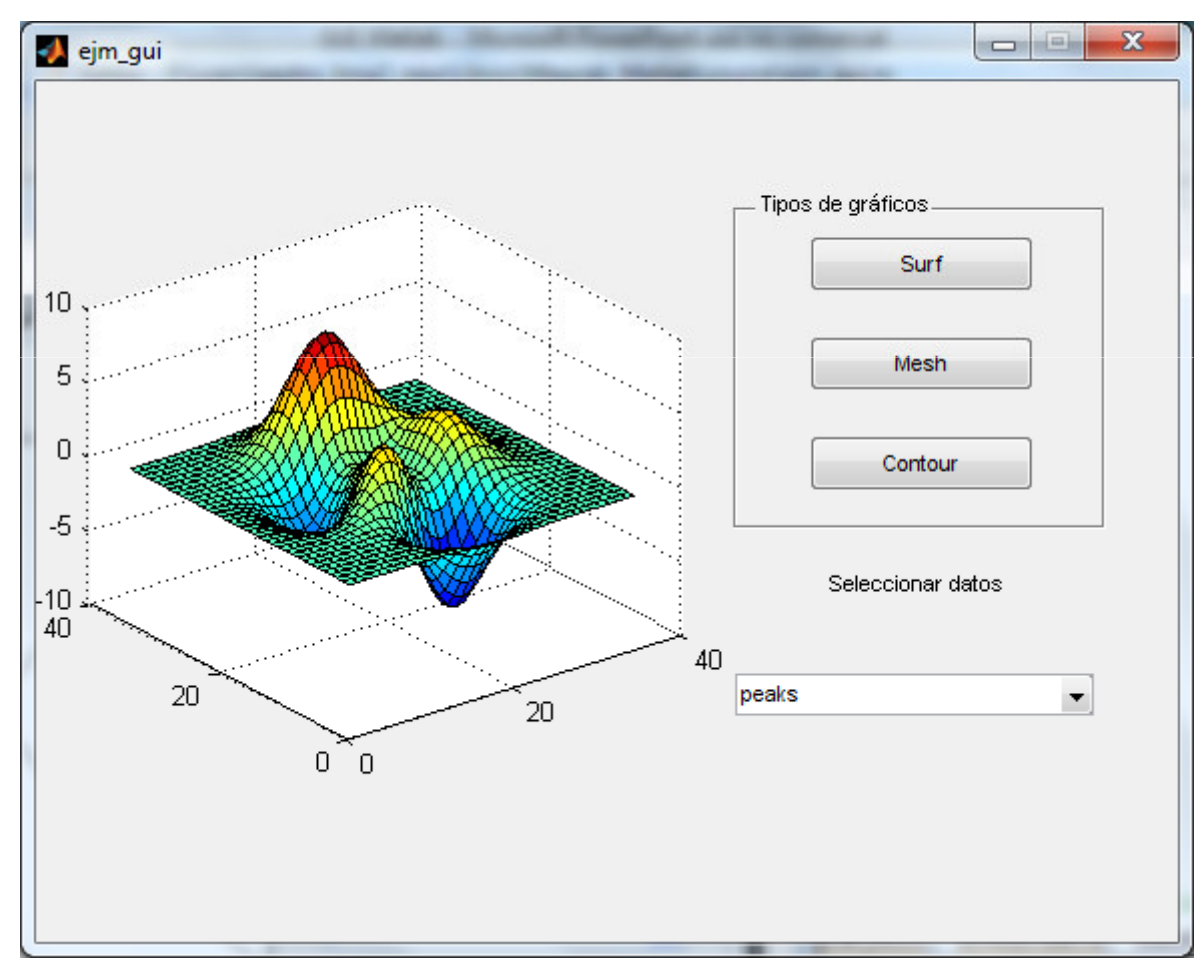

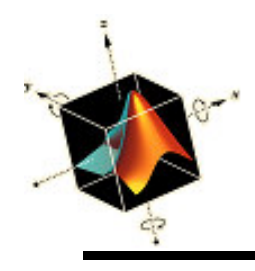

- Cuando una GUI está completa y en ejecución, y el usuario pulsa sobre un control de la intefaz de usuario, como un botón, Matlab ejecuta la función callback del control
- Otra forma de acceder a la función callback de un control es usar el editor de GUI, seleccionar el control y hacer click en el botón derecho

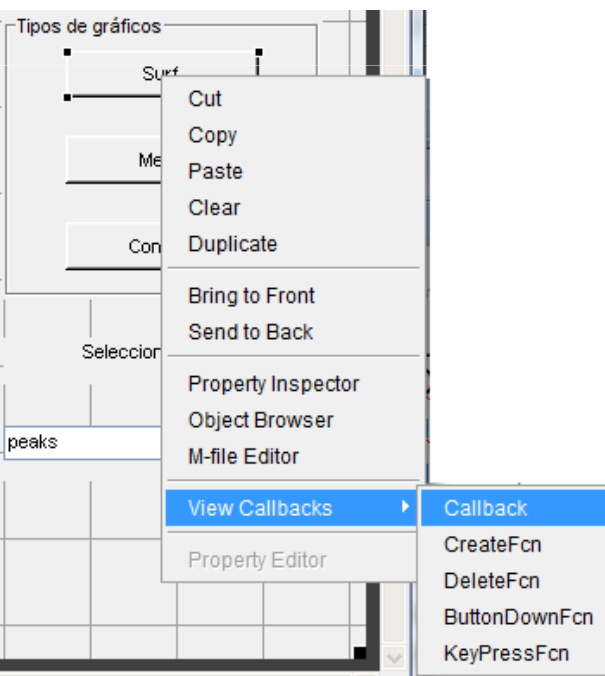

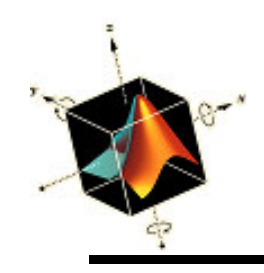

#### • Se agregan los callbacks de los botones

% --- Executes on button press in surf pb. function surf pb Callback(hObject, eventdata, handles) % hObject handle to surf pb (see GCBO) % eventdata reserved - to be defined in a future version of MATLAB % handles structure with handles and user data (see GUIDATA) % Display surf plot of the currently selected data surf(handles.current data); % --- Executes on button press in mesh pb. function mesh\_pb\_Callback(hObject, eventdata, handles) % hObject handle to mesh pb (see GCBO) % eventdata reserved - to be defined in a future version of MATLAB % handles structure with handles and user data (see GUIDATA) mesh(handles.current data); % --- Executes on button press in contour pb. function contour pb Callback(hObject, eventdata, handles) % hObject handle to contour pb (see GCBO) % eventdata reserved - to be defined in a future version of MATLAB % handles structure with handles and user data (see GUIDATA) contour(handles.current data);

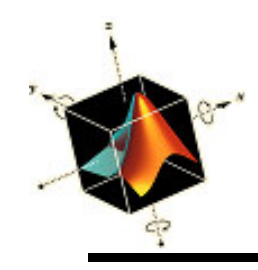

#### • Se agrega el callback para el popup menu

```
% --- Executes on selection change in plot popup.
function plot popup Callback(hObject, eventdata, handles)
% hObject handle to plot popup (see GCBO)
% eventdata reserved - to be defined in a future version of MATLAB
% handles structure with handles and user data (see GUIDATA)
% Hints: contents = get(hObject, 'String') returns plot popup contents as cell array
%
        contents{get(hObject,'Value')} returns selected item from plot popup
val = get(hObject, 'Value');
str = get(hObject, 'String');
switch str{val}
    case 'peaks' % User selects peaks
        handles.current data = handles.peaks;
    case 'membrane'
        handles.current data = handles.membrane;
    case 'sinc'
        handles.current data = handles.sinc;
end
guidata(hObject,handles);
```

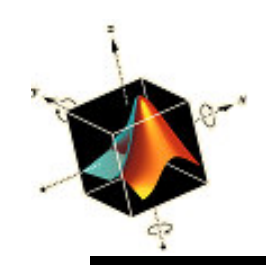

 En el entorno GUIDE se puede navegar por los componentes e identificar sus callbacks usando el Object Browser

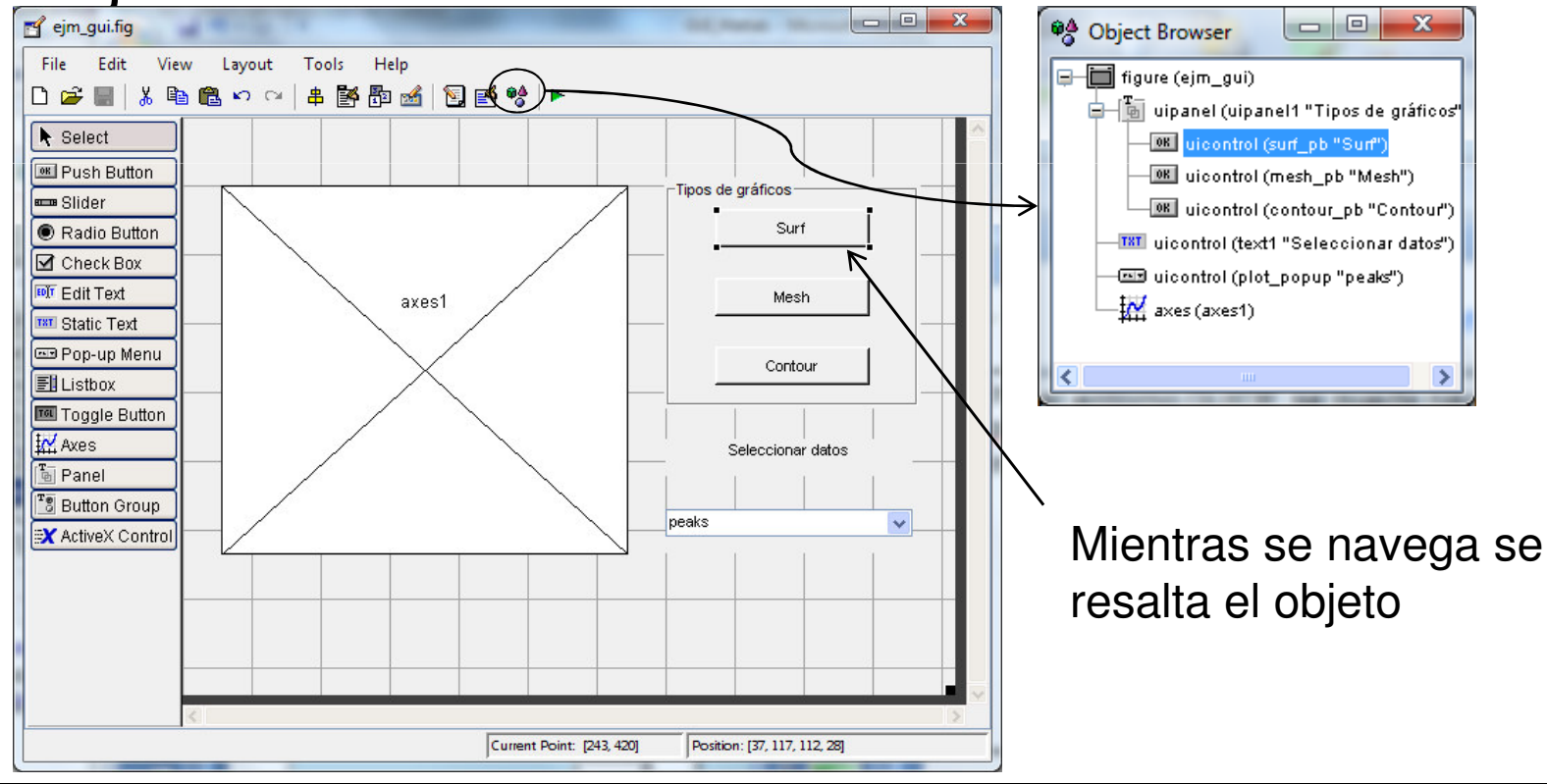

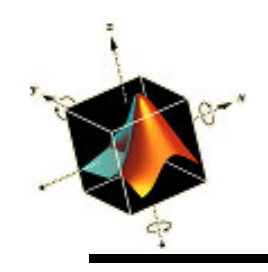

• Se activa la GUI

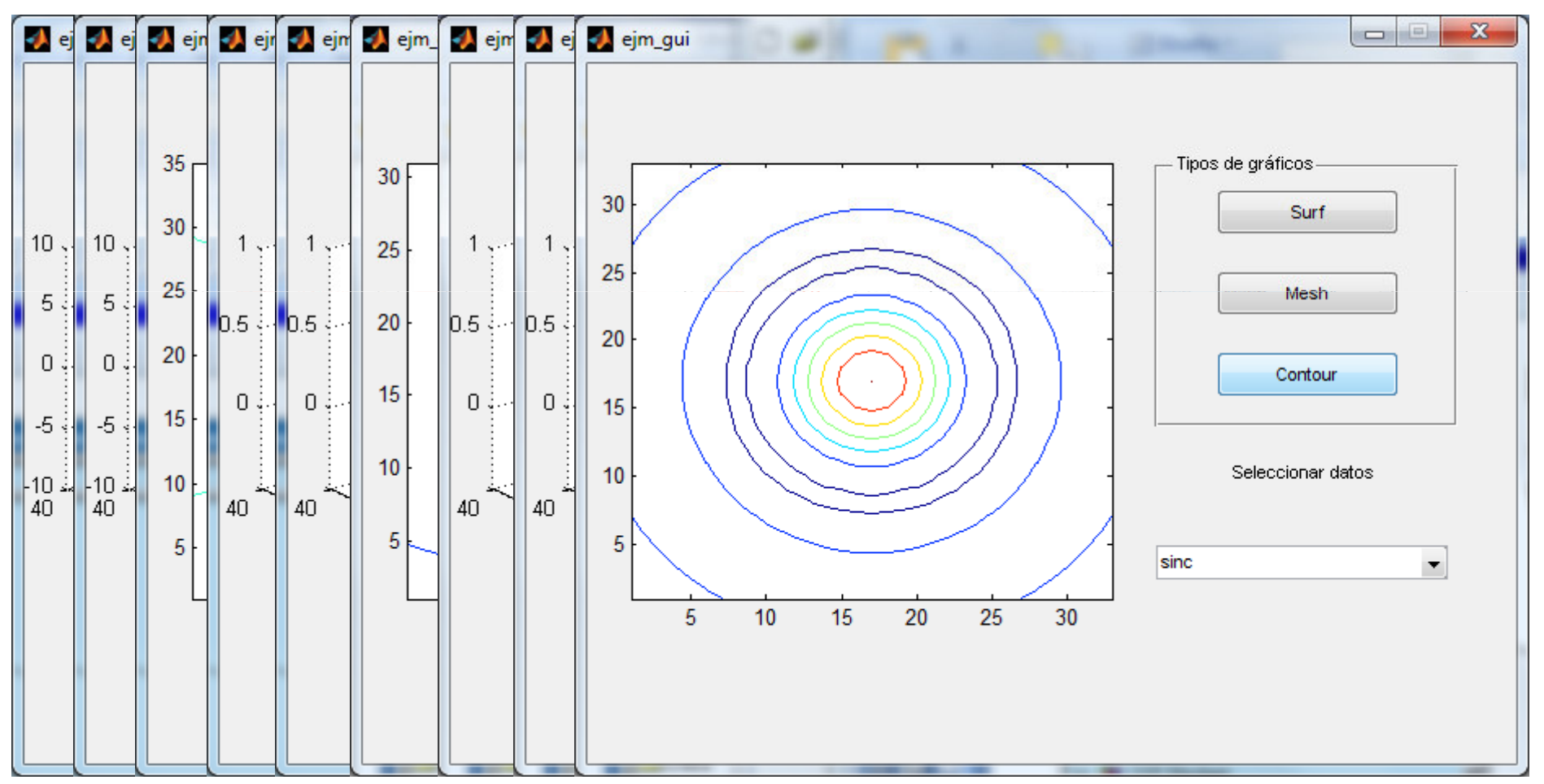

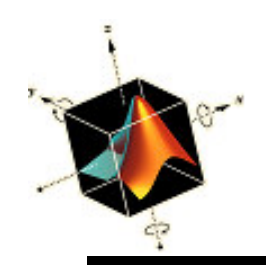

- Matlab proporciona los comandos y herramientas necesarias para la generación de código ejecutable con el *Matlab Compiler* (sin requerir el entorno Matlab) pudiendo ser distribuído a usuarios finales
- Otras opciones son la integración de Matlab en aplicaciones C o C++, crear paquetes de librerías Matlab, incorporar algoritmos creados en Matlab en aplicaciones desarrolladas con otros lenguajes y tecnologías, encriptar y proteger el código Matlab

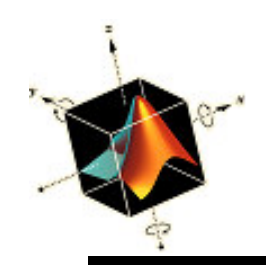

- Para invocar el compilador Matlab se ejecuta la herramienta GUI *deploytool* o el comando *mcc*
- En los ejecutables o librerías creadas se puede incluir el MATLAB Compiler Runtime (MCR), que permite la ejecución de los mismos en ordenadores que no tienen una versión instalada de Matlab
- Una aplicación o librería generada por Matlab tiene dos partes: un fichero binario dependiente de la plataforma y un fichero con el código y datos Matlab encriptado

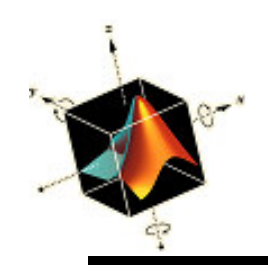

- Matlab Compiler requiere la instalación de un compilador C o C++ compatible (también Fortran)
- Un compilador, gratuito, soportado es Microsoft Visual C++ Express

http://www.microsoft.com/express/Downloads/#2010-Visual-CPP

- Para seleccionar el compilador para usar con Matlab
   Compiler se usa el comando
  - >> mbuild -setup

que pedirá el path donde se encuentra instalado MS VC sino lo detecta automáticamente

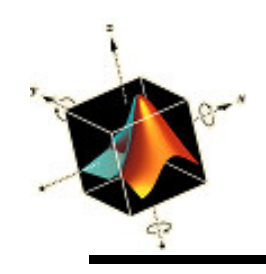

- Invocar la herramienta de generación de ejecutables
  - >> deploytool

aparece la ventana de la herramienta en el entorno

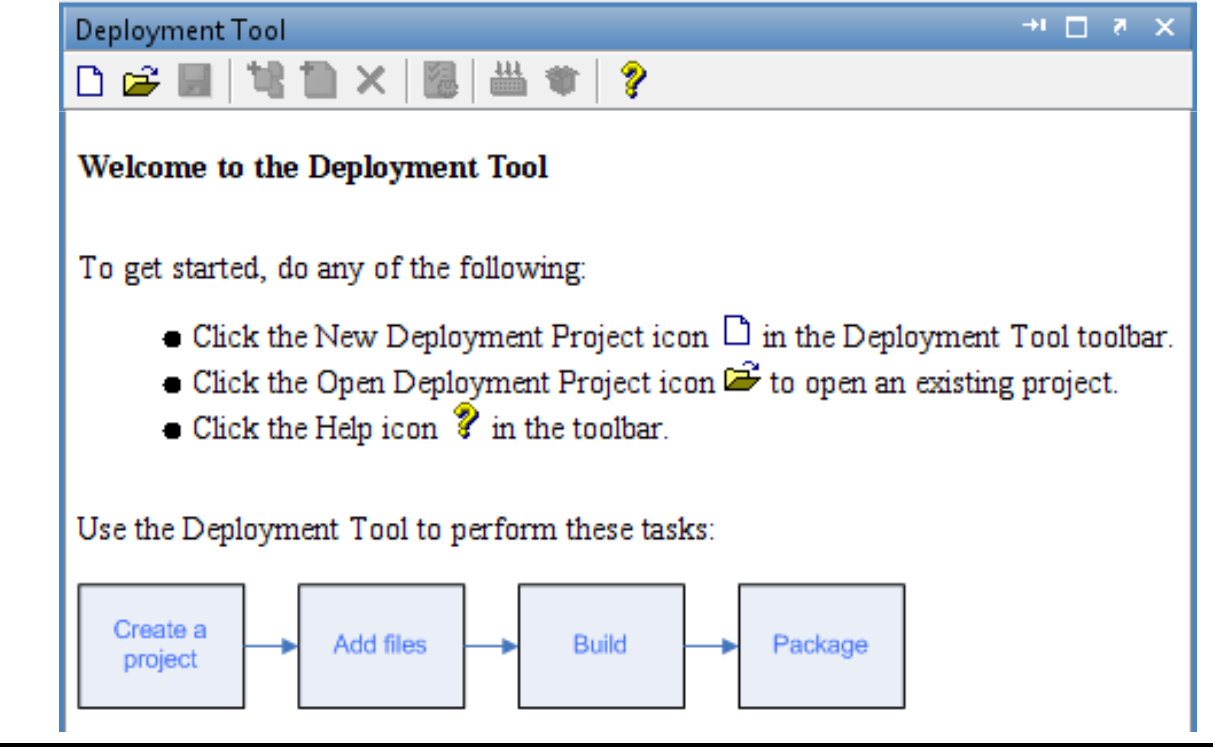

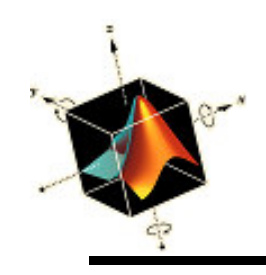

 Creación de un proyecto de despliegue indicando Name, Location Target

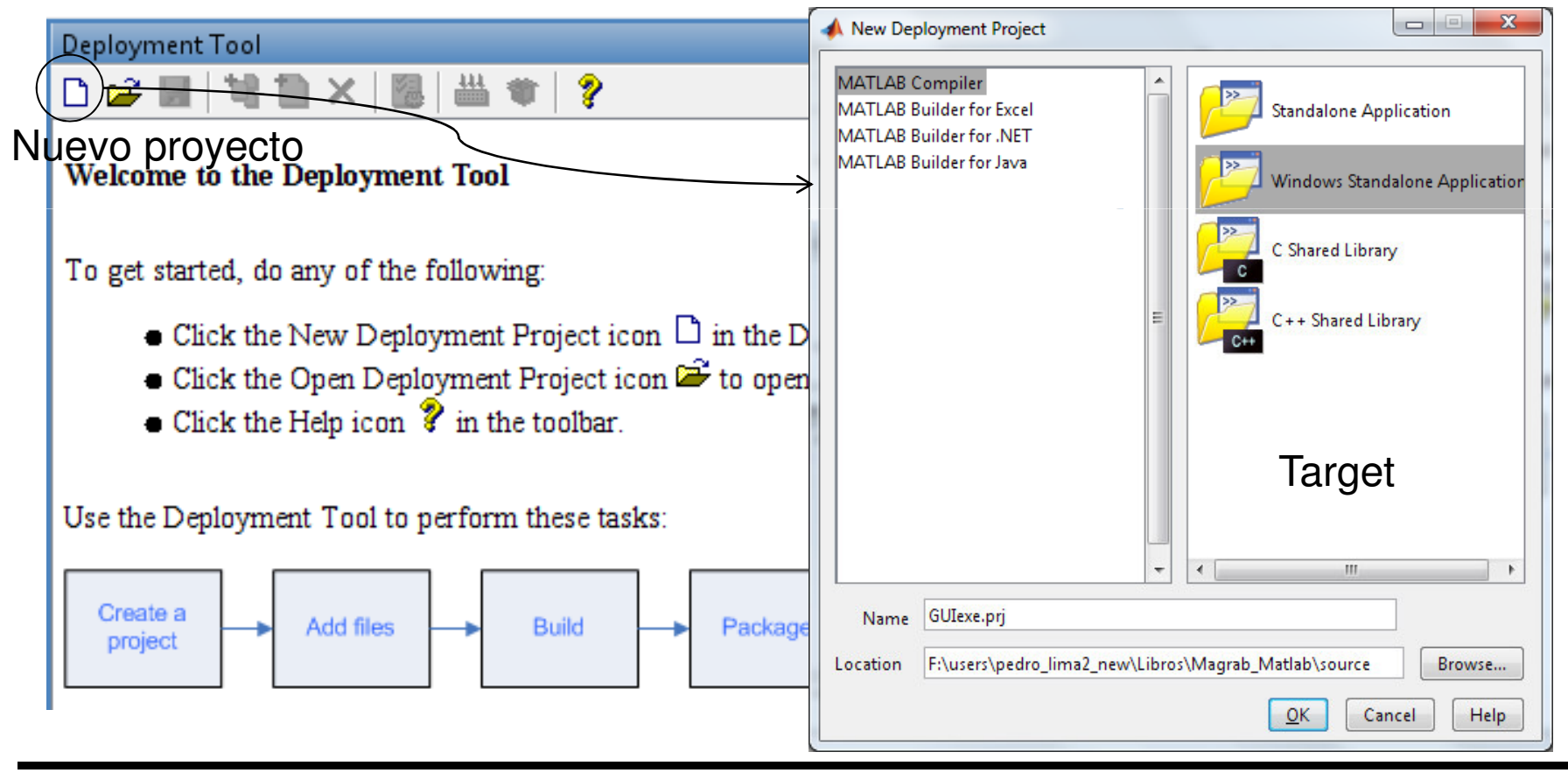

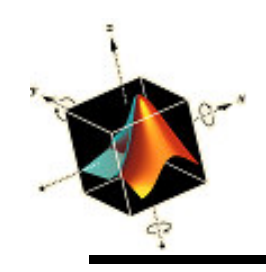

• Se agrega la función principal (.m) y los ficheros necesarios desde la ventana de directorios o con add

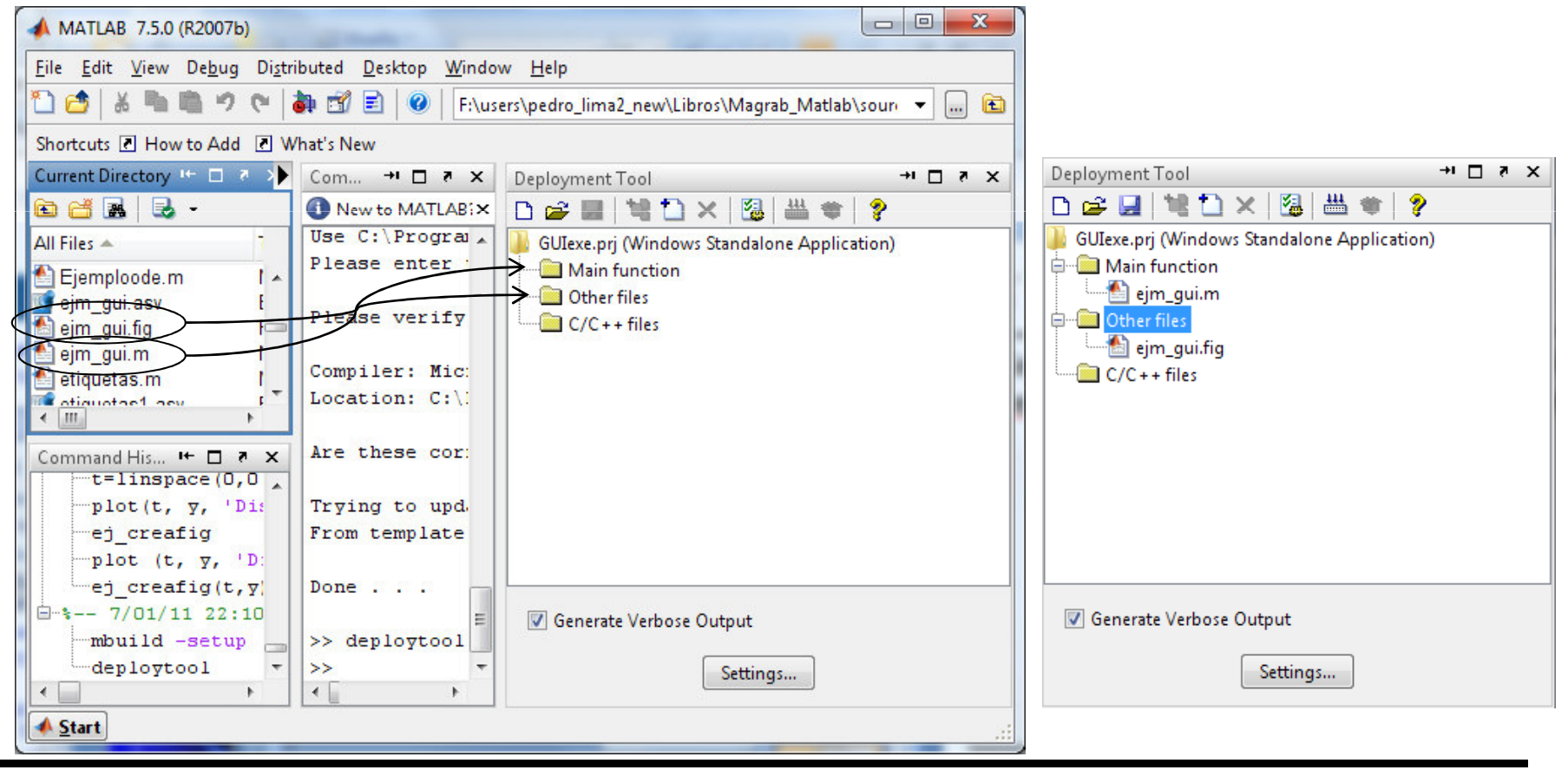

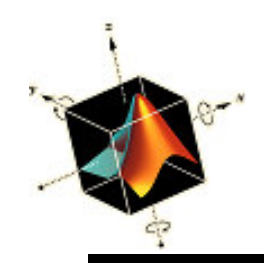

 Se genera el ejecutable pulsando sobre el icono Build the project 
 En la ventana output de deploytool se visualiza el proceso de generación

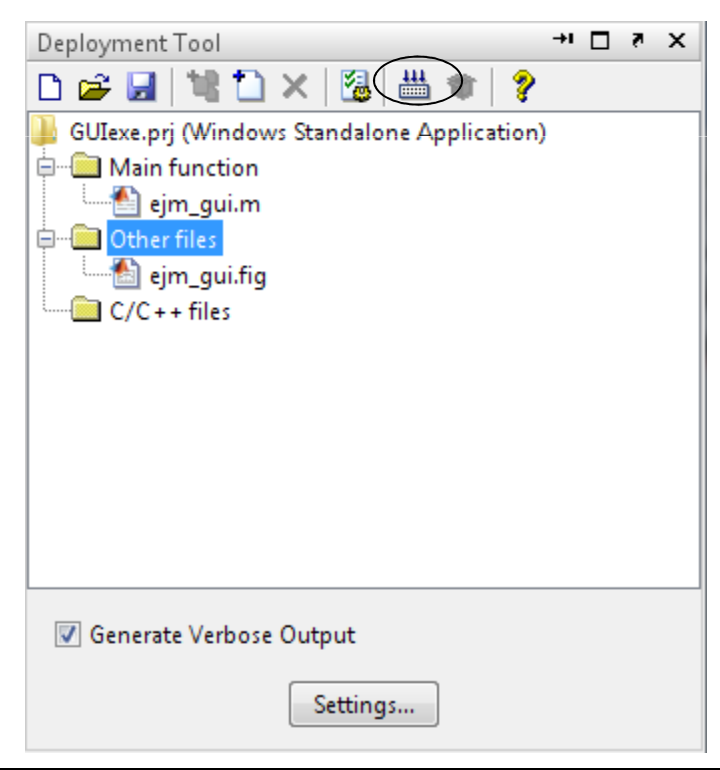

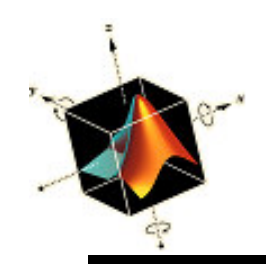

 Se puede probar el ejecutable generado, navegando por el directorio distrib del proyecto. Este ejecutable no incluye el MCR

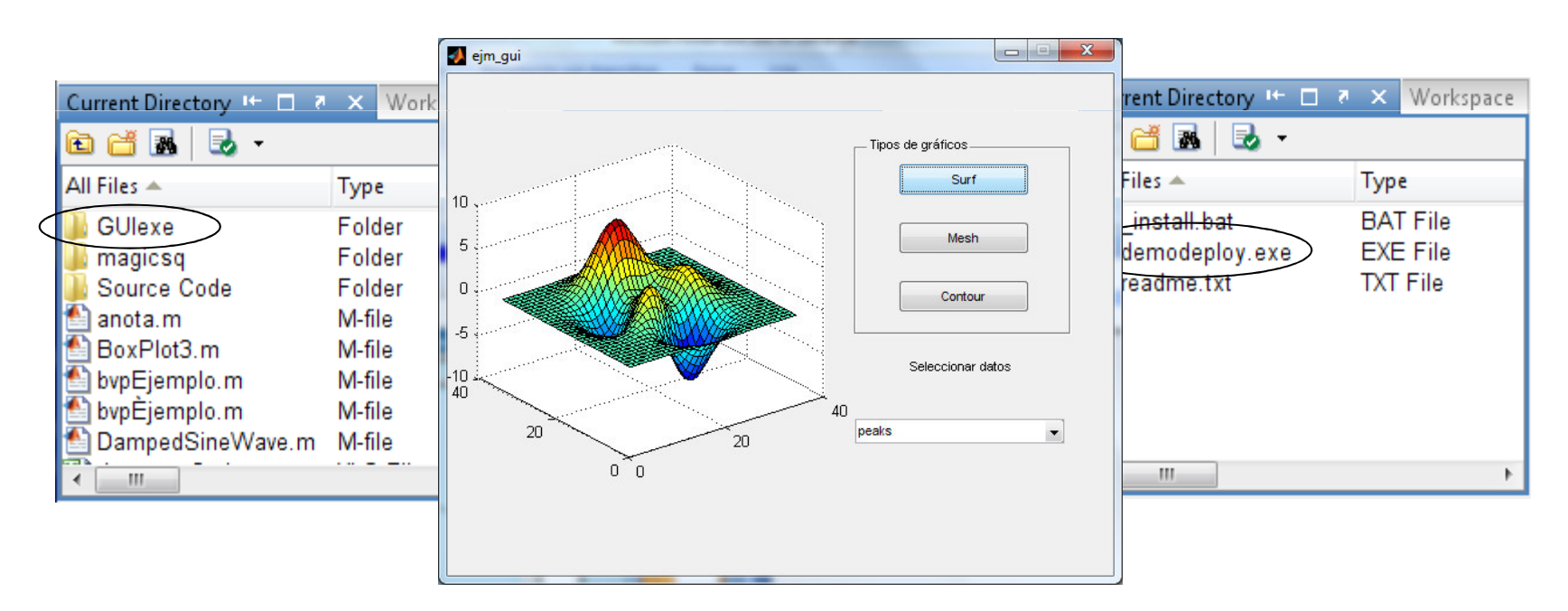

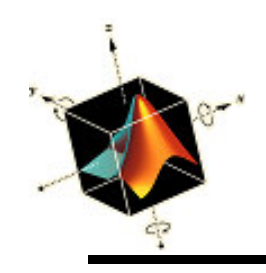

 Para empaquetar el programa, incluir la MCR y todos los ficheros necesarios, se requiere configurar el proyecto y pulsar sobre el icono de empaquetado

| Deployment Tool                                                                                               | Deployment Project Settings (GUIexe.prj)                                                                                                    | A Deployment Project Settings (GUIexe.prj)                                                   | Deployment Tool → □ ? ×                                                                                                    |
|----------------------------------------------------------------------------------------------------|----------------------------------------------------------------------------------------------------|----------------------------------------------------------------------------------------------|----------------------------------------------------------------------------------------------------|
| 🗅 🚅 🛃 💘 🗋 🗙 🖓 📇 1                                                                                             | Project Settings     General Settings     General Settings                                                                                                    | Project Settings     General     Toolboxes on Path                                           | 🗅 🚅 🛃   💘 🏠 🗙   🔀   🚟 🌒 💡                                                                                                    |
| GUIexe.prj (Windows Standalone App<br>Main function<br>ejm_gui.m<br>Other files<br>ejm_gui.fig<br>C/C++ files | Poloboxes on Path     C2++ Compiler     Project Type: Windows Stan     Application name: GUIexe     Version: 1 •, 0     Output Directories     Intermediate F:\users\pedro_lim     Output F:\users\pedro_lim | C/C++ Compiler  C/C++ Compiler  Package Name  Additional Fi  Add required  application a  CA | GUIexe.prj (Windows Standalone Application) GUIexe.prj (Windows Standalone Application) GUIexe.prj (Windows St |
|                                                                                                    | Generate Verbose Output MCR Options Object instances share MCR Disable JVM at runtime Compiler Options File:                                                                                                 | J DA<br>E∖<br>J FA                                                                           |                                                                                                    |
| Generate Verbose Output                                                                                       |                                                                                                    | Add Approximate p                                                                            | Generate Verbose Output                                                                                                    |

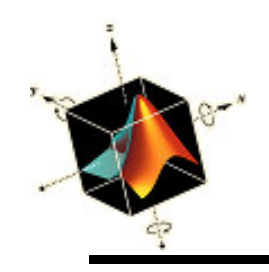

• En el directorio distrib del proyecto se genera el fichero empaquetado (.exe)

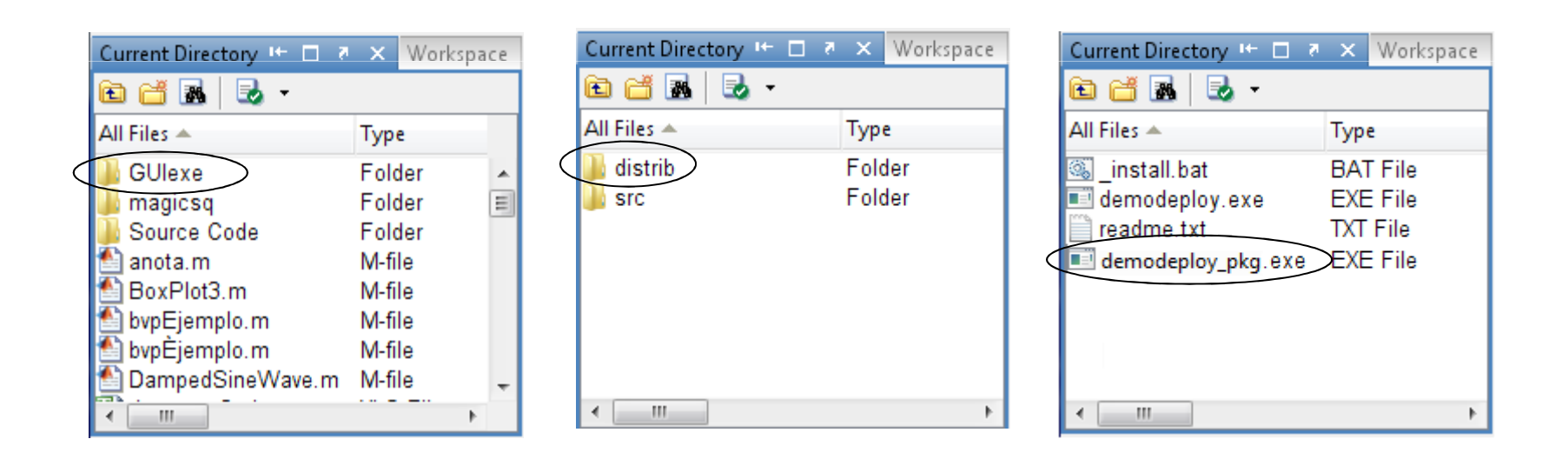